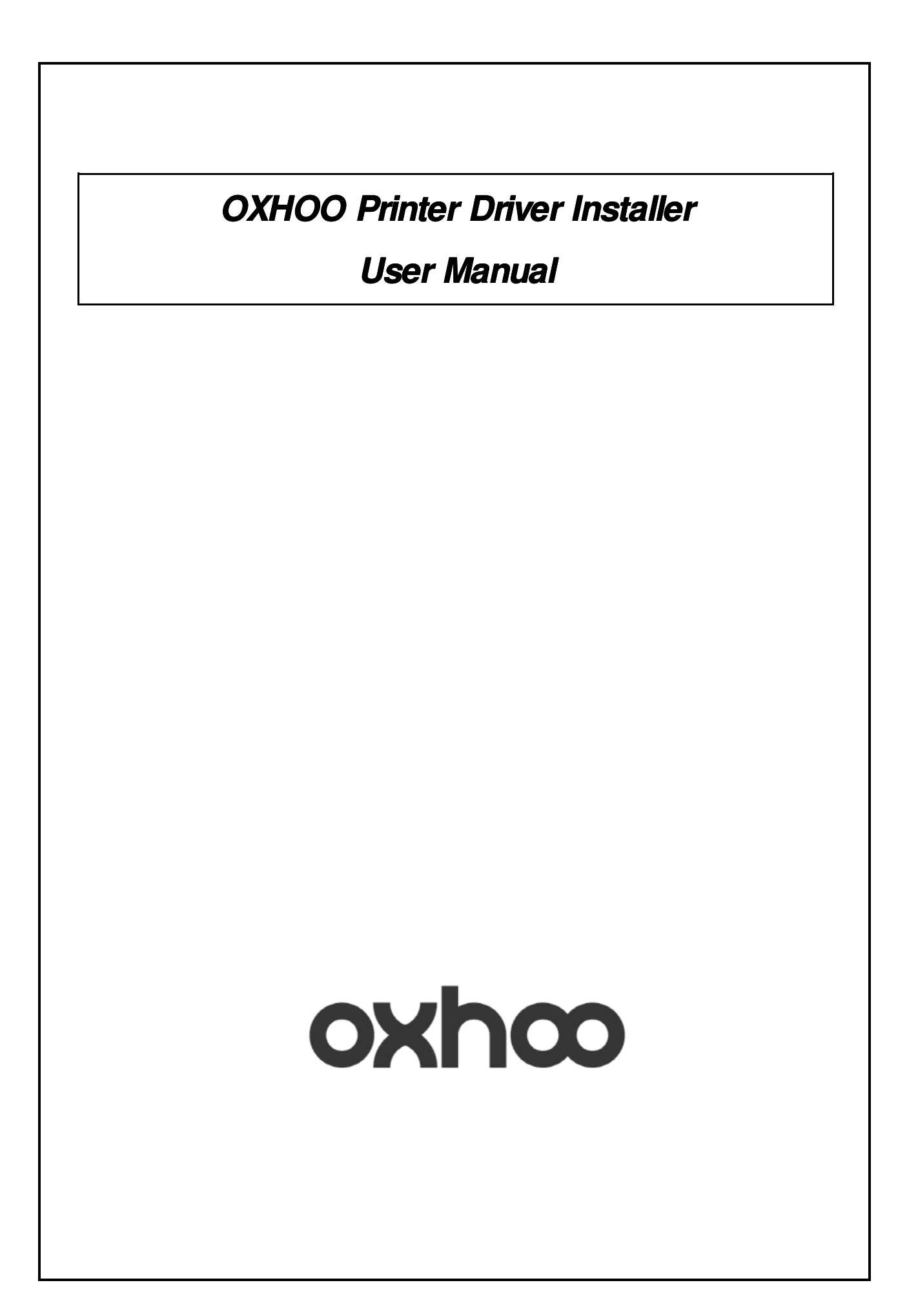

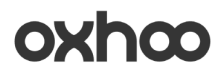

### CONTENTS

| 1. | STARTING WINDOWS DRIVER INSTALLER. | 2  |
|----|------------------------------------|----|
| 2. | PRINTER INSTALLATION               | 5  |
| 3. | PRINTER UNINSTALLATION             | 19 |
| 4. | INSTALL / UNINSTALL SELECTION MODE | 21 |
| 5. | Add/ Remove Programs               | 21 |

### 1. Starting Windows Driver Installer

1) Double Click the 'OXHOOPrinterDriverInstallerVx.x.x.exe to extract.

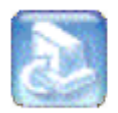

OXHOOPrinterDriverInstallerV1,0,0,exe

[Pic 1] Installation File

\* This manual is written based on the Windows XP Environment. Any specific requirement for the other OS will be mentioned.

- \* .Net Framework 3.0 or above should have installed.
- \* Supported Language: English, Korean
- \* Supported OS: WePos, Windows XP, PosReady2009, Windows 7 32bit, Windows7 64bit

2) Extracting files for the Windows Driver Installer to 'Program Files\OXHOO PrinterDriver' automatically (64bit OS: Program Files [x86]\OXHOO PrinterDriver)

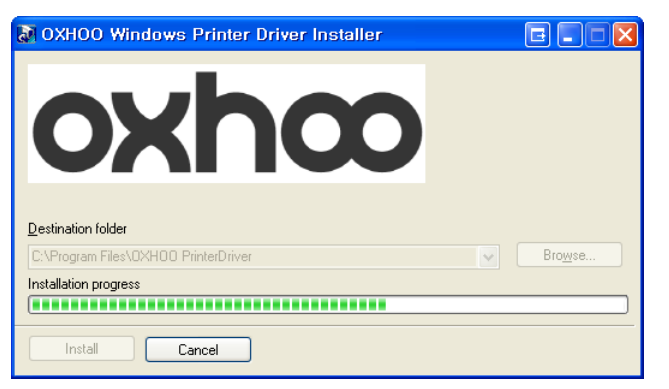

[Pic No.2] Extracting files for the Windows Driver Installer

\* Even if already installed, the installer will overwrite the files.

\* Using WinRAR 32bit executable-extracting file, Compatibility message can be displayed on 64bit environment.

\* Clicking the 'This program installed correctly' to progress. This will not affect any program or System.

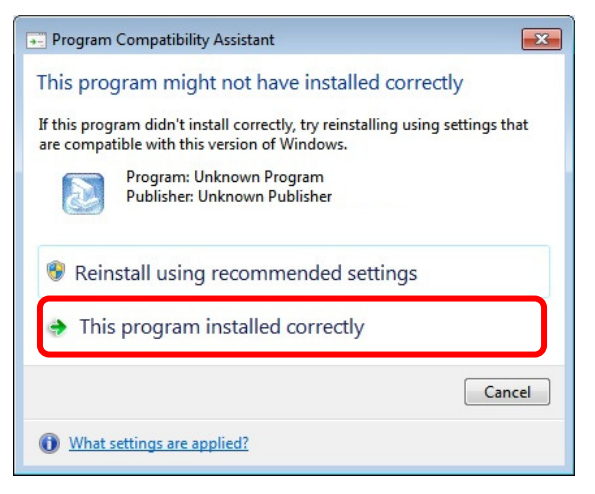

[Pic No.3] Program Compatibility Assistant

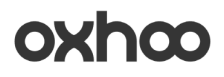

### 3) Starting Installation

| COCHOO PRINTER INSTALLATION     Select a Printer     TP-30   TP-40      STEPI   Version 1.00     Cancel | OXHOO PR      | INTER INSTALLER                    |
|----------------------------------------------------------------------------------------------------|---------------|------------------------------------|
| Select a Printer       TP-30       TP-40   STEP1 Version 1.0.0 Kext > Cancel                            | oxhco         | OXHOO PRINTER INSTALLATION         |
| Version 1,0,0     < Back     Next >     Cancel                                                          |               | Select a Printer<br>TP-30<br>TP-40 |
| Version 1,0,0 < Back Next > Cancel                                                                      |               | STEPI                              |
|                                                                                                    | Version 1,0,0 | < Back Next > Cancel               |

[Pic No.4-1] Select a Printer

\* If there is no printer installed, go to the printer setup screen

| XHOO PR       | INTER INSTALLER                 |
|---------------|---------------------------------|
| oxhœ          | OXHOO PRINTER INSTALL/UNINSTALL |
|               | ○ OXHOO PRINTER INSTALL         |
| Version 1,0,0 | < Back Next > Cancel            |

[Pic No.4-2] Printer Install & Uninstall

\* If a printer installed, go to the Install / Uninstall selection screen.

4) After extracting files, shortcut is created on the 'Program Menu'

\*By this shortcut, Windows driver installer can be executed.

| Administra                       | ator                                                                         |       |     |             |           |          |    |   |       |                |          |
|----------------------------------|------------------------------------------------------------------------------|-------|-----|-------------|-----------|----------|----|---|-------|----------------|----------|
|                                  | My Documents                                                                 |       |     |             |           |          |    |   |       |                |          |
| E-mail<br>Outlook Express        | <ul> <li>Set Program Access and Defaults</li> <li>Windows Catalog</li> </ul> | ľ     |     |             |           |          |    |   |       |                |          |
| MSN                              | <ul> <li>Windows Update</li> <li>SAM4s Windows Driver</li> </ul>             |       |     |             |           |          |    |   |       |                |          |
| Windows Media Playe              | <ul> <li>Accessories</li> <li>Games</li> </ul>                               | ł     |     |             |           |          |    |   |       |                |          |
| Windows Messenger                | 🗑 Startup                                                                    | •     |     | <b>D</b> .1 | D.1. 1    |          |    | - | 00000 | <b>D</b> 1 1 1 | D. J.    |
| SAM4s Windows Driv               | MSN                                                                          |       | 999 | Printer     | Uriver li | nstaller | •[ | a | UXHUU | Printe         | r Driver |
| Tour Windows XP                  | <ul> <li>Outlook Express</li> <li>Remote Assistance</li> </ul>               |       |     |             |           |          |    |   |       |                |          |
| Files and Settings Tra<br>Wizard | Windows Media Player Windows Messenger                                       |       |     |             |           |          |    |   |       |                |          |
| All <u>P</u> rograms >           | 🚳 Windows Movie Maker                                                        |       |     |             |           |          |    |   |       |                |          |
|                                  | Log Off 🚺 Tym Off Com                                                        | puter |     |             |           |          |    |   |       |                |          |

[Pic No.5] Program Menu

5) After installing a printer, Create Uninstaller on the 'Add or Remove Program'

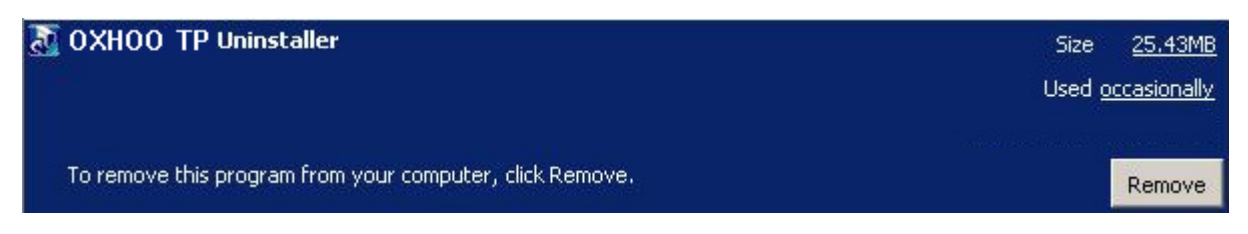

[Pic No.6] Add or Remove Programs

### 2. Printer Installation

### 1) Select a Printer

| OXHOO PRINTER INSTALLATION - Select a Printer TP-30 TP-40 |
|-----------------------------------------------------------|
| - Select a Printer<br>TP-30<br>TP-40                      |
| STEPI                                                     |
| < Back Next > Cancel                                      |
|                                                           |
|                                                           |

[Pic No.7] Printer Installation STEP1

\* Select a printer and click 'Next >'.

\* If you do not select a printer can't go to next step.

### 2) Select a connection type

| XHOO PR                                                                                                    | INTER INSTALLER                                                                                                    |
|----------------------------------------------------------------------------------------------------|----------------------------------------------------------------------------------------------------|
| oxhco                                                                                                    | OXHOO PRINTER INSTALLATION                                                                                                    |
| the second second second second second second second second second second second second second second second se | Select a Connection type of the Printer<br>PARALLEL CONNECTION<br>SERIAL / USB-I CONNECTION<br>USB-II CONNECTION<br>ETHERNET CONNECTION |
| Version 1.0.0                                                                                                   | < Back Next > Cancel                                                                                                    |
|                                                                                                    |                                                                                                    |

[Pic No.8] Printer Installation STEP2

- \* Select a connection type of the printer.
- \* **!!Caution!!** In case of PARALLEL or USB-II connection, printer must be turned off during install.

### WindowDriverInstaller\_UserManual(Eng)

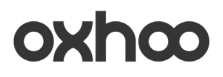

3) Select a port (USB-II connection will not have this step)

| oxh∞          | OXHOO PRINTER INSTALLATION Select a Connection type of the Printer |      |
|---------------|--------------------------------------------------------------------|------|
| and 1         | COM1<br>COM1<br>COM2                                               |      |
| Version 1.0,0 | < Back Next > Cancel                                               | STEP |

[Pic No.9-1] Printer Installation STEP3

- \* SERIAL / USB-I / PARALLEL: Go to STEP3 to select a port.
- \* USB-II: Start Printer Installation without select a port.
- \* SERIAL will set the Serial Port Configurations on next step.

| oxhœ                                                                                                    | OXHOO PRIN                 | NTER INSTAL | LATION      |
|----------------------------------------------------------------------------------------------------|----------------------------|-------------|-------------|
|                                                                                                    | - Set the Senar Port Conit | gurations   |             |
|                                                                                                    | Baudrate<br>Data Bit       | 115200      | ~           |
|                                                                                                    | Parity                     | NONE        | ~           |
|                                                                                                    | Stop Bit                   | 1           | ~           |
| 1 million                                                                                                    | Flow Control               | HARDWARE    |             |
| and the second second s |                            |             | Set Default |
| La la                                                                                                    |                            |             |             |
| Version 1,0,0                                                                                                    |                            | Back Next > | Cancel      |

[Pic No.9-2] Set the Serial Port Configurations

| ОХНОО | Windows Driver Installer |
|-------|--------------------------|
|       | USER MANUAL              |

| oxhœ          | OXHOO PRINTER INSTALLATION                        |
|---------------|---------------------------------------------------|
| and 1         | IP Address<br>192 . 168 . 0 . 254<br>Port<br>6001 |
| Version 1.0.0 | STEP3                                             |

[Pic No.9-3] Create a TCP/IP Printer Port

#### 4) Start Printer Installation

| oxhco         | OXHOO PRINTER INSTALLATION Select a Connection type of the Printer                      |
|---------------|-----------------------------------------------------------------------------------------|
|               | LPT3  Installation Confirm  Do you want to start Printer Installation?  OK Cancel  STEL |
| Version 1.0.0 | <pre>&lt; Back Next &gt; Cancel</pre>                                                   |

[Pic No.10-1] Start Printer Installation for SERIAL / USB-I / PARALLEL connection

WindowDriverInstaller\_UserManual(Eng)

| Select a Connection type of the Printer  Select a Connection type of the Printer  Installation Confirm  Do you want to start Printer Installation?  OK Cancel  OK Cancel  OK  OK  OK  OK  OK  OK  OK  OK  OK  O | oxhco         | OXHOO PRINTER INSTALLATION                                                                                                    |
|----------------------------------------------------------------------------------------------------|---------------|----------------------------------------------------------------------------------------------------|
|                                                                                                    |               | Select a Connection type of the Printer<br>Installation Confirm<br>Do you want to start Printer Installation?<br>OK Cancel<br>OK OSB-II CONNECTION |
| Version 1,0,0 < Back Next > Cancel                                                                                                    | Version 1,0,0 | STEP2                                                                                                    |

[Pic No.10-2] Start Printer Installation for USB-II connection

| oxhœ                                                                                                    | OXHOO PRINTER INSTALLATION                                                  |
|----------------------------------------------------------------------------------------------------|-----------------------------------------------------------------------------|
| The second of the second of th | Installation Confirm<br>Do you want to start Printer Installation?<br>확인 취소 |
| Version 1.0.0                                                                                                    | STEP:                                                                       |

[Pic No.10-3] Start Printer Installation for ETHERNET connection

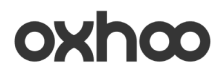

### 5) Installing Printer

| oxhœ          | OXHOO PRINTER INSTALLATION |
|---------------|----------------------------|
|               | [INSTALL PROGRESS]         |
| Version 1,0,0 | STEP3 < Back Next > Cancel |

[Pic No.11-1] Installing printer for SERIAL / USB-I / PARALLEL connection

| oxhœ                                    | The software you are installing has testing to verify its compatibility with the software you are installing with the software you are installing to verify its compatibility with the software you are installing to verify its compatibility with the software you are installing to verify its c | as not passed Windows Logo<br>ith Windows XP. ( <u>Tell me why</u>                                                                                 | ION  |
|-----------------------------------------|----------------------------------------------------------------------------------------------------|----------------------------------------------------------------------------------------------------|------|
| 100 10 10 10 10 10 10 10 10 10 10 10 10 | Continuing your installation<br>or destabilize the correct op<br>either immediately or in the<br>recommends that you stop t<br>contact the software vendo<br>passed Windows Logo testi                                                                                                    | of this software may impair<br>veration of your system<br>future. Microsoft strongly<br>his installation now and<br>r for software that has<br>ng. | 1    |
| Version 1.0.0                           | Continue /                                                                                                    | Anyway STOP Installation                                                                                                    | STEP |

[Pic No.11-2] Installing printer for USB-II connection (Windows XP or below)

WindowDriverInstaller\_UserManual(Eng)

| 😵 Wir        | ndows                                                      | Security 🔀                                                                                                    |  |  |  |  |  |
|--------------|------------------------------------------------------------|----------------------------------------------------------------------------------------------------|--|--|--|--|--|
| $\bigotimes$ | Windows can't verify the publisher of this driver software |                                                                                                    |  |  |  |  |  |
|              | •                                                          | Do <u>n</u> 't install this driver software<br>You should check your manufacturer's website for updated driver software<br>for your device.                                                                    |  |  |  |  |  |
|              | •                                                          | Install this driver software anyway<br>Only install driver software obtained from your manufacturer's website or<br>disc. Unsigned software from other sources may harm your computer or steal<br>information. |  |  |  |  |  |
| • ا          | See <u>d</u> et                                            | tails                                                                                                    |  |  |  |  |  |

[Pic No.11-3] Installing printer for USB-II connection (Windows Vista or above)

### 6) Installation Complete

| oxhco         | OXHOO PRINTER INSTALLATION                         |
|---------------|----------------------------------------------------|
|               | Installation is Completed       INSTALLATION COMPL |
| Version 1.0.0 | STEPS Cancel Cancel                                |

[Pic No.12] Installation Complete

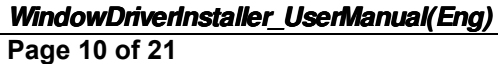

### 7) Additional work for the printer to use

(1) SERIAL Connection Type

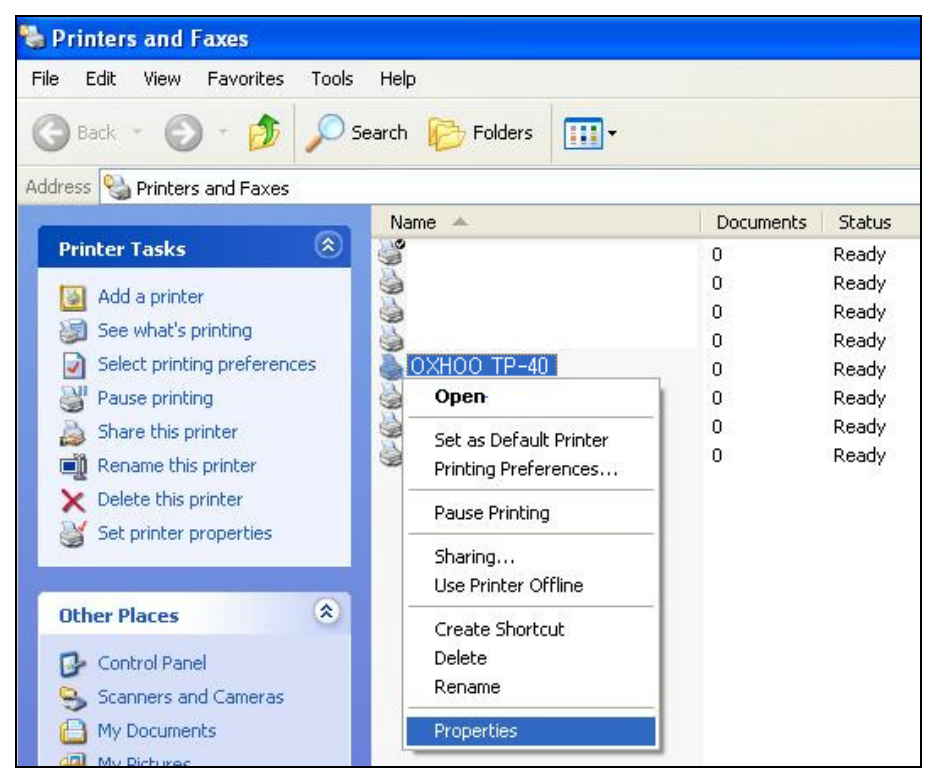

### [Pic No. 13] Printer Properties

\* Select installed printer and right click to enter the 'Properties'.

| OXHOO TP-40                                                    | Propert        | ies                |                 | ?        |
|----------------------------------------------------------------|----------------|--------------------|-----------------|----------|
| Device Settings                                                |                | Device Control     |                 | ABOUT    |
| General                                                        | Sharing        | ng Ports           |                 | Advanced |
| 실 охноо т                                                      | P-40           |                    |                 |          |
| Print to the following p<br>hecked port.                       | ort(s). Docume | ents will print to | the first free  | •        |
| Port Descrip                                                   | Duon           | Finter             |                 |          |
|                                                                | Port           |                    |                 |          |
| DIDT2: Printer                                                 | Port           |                    |                 |          |
| COM1: Serial P                                                 | ort            |                    | P-40            |          |
| COM2: Serial P                                                 | ort            | 0/1100 11          |                 |          |
| COM3: Serial P                                                 | ort            |                    |                 |          |
| COM4: Serial P                                                 | ort            |                    |                 | ~        |
| Add Por <u>t</u><br>Enable bidirectiona<br>Enable printer pool | ] <u>D</u> ele | ete Port           | <u>C</u> onfigu | re Port  |
|                                                                |                | ок (               | Cancel          |          |

[Pic No.14] Configure Port

\* Select 'Port' tab and Click the 'Configure port...' to set properties.

| COM1 Properties          |                 | ? 🛛      |
|--------------------------|-----------------|----------|
| Port Settings            |                 |          |
|                          |                 |          |
| <u>B</u> its per second: | 115200          | ~        |
| Data bito:               | 0               |          |
| <u>D</u> ata bits.       | 0               |          |
| <u>P</u> arity:          | None            | ~        |
| <u>S</u> top bits:       | 1               | *        |
| <u>F</u> low control:    | Hardware        | ~        |
|                          | <u>R</u> estore | Defaults |
| 0                        | K Cancel        |          |

[Pic No.15] Set Properties for the Port

- \* Set Properties same as above.
- \* After setting, print the test page to verify that the installation process correctly

(2) PARALLEL Connection Type

\* Turn on the PARALLEL Printer after finishing Printer Installation.

\* This step will appear only first time.

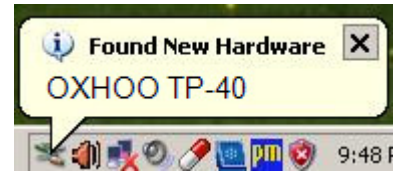

[Pic No.16] Plug & Play Found New Hardware

| Welcome to the Found New<br>Hardware Wizard<br>Windows will search for current and updated software by<br>looking on your computer, on the hardware installation CD, or on<br>the Windows Update Web site (with your permission).<br>Bead our privacy policy |
|----------------------------------------------------------------------------------------------------|
| Can Windows connect to Windows Update to search for<br>software?<br>C Yes, this time only<br>C Yes, now and gvery time I connect a device<br>No, not this <u>ti</u> me                                                                                       |
| Click Next to continue.                                                                                                    |

[Pic No.17] Hardware Wizard for the Parallel (STEP1)

| Found New Hardware Wizard |                                                                                                    |
|---------------------------|----------------------------------------------------------------------------------------------------|
|                           | This wizard helps you install software for:         OXHOO TP-40 Printer Port Logical Interface         If your hardware came with an installation CD or floppy disk, insert it now.         What do you want the wizard to do?         Install the software automatically [Recommended]         Install from a list or specific location (Advanced)         Click Next to continue. |
|                           | < <u>B</u> ack <u>N</u> ext > Cancel                                                                                                    |

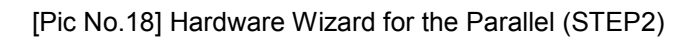

#### OXHOO Windows Driver Installer USER MANUAL

# oxhco

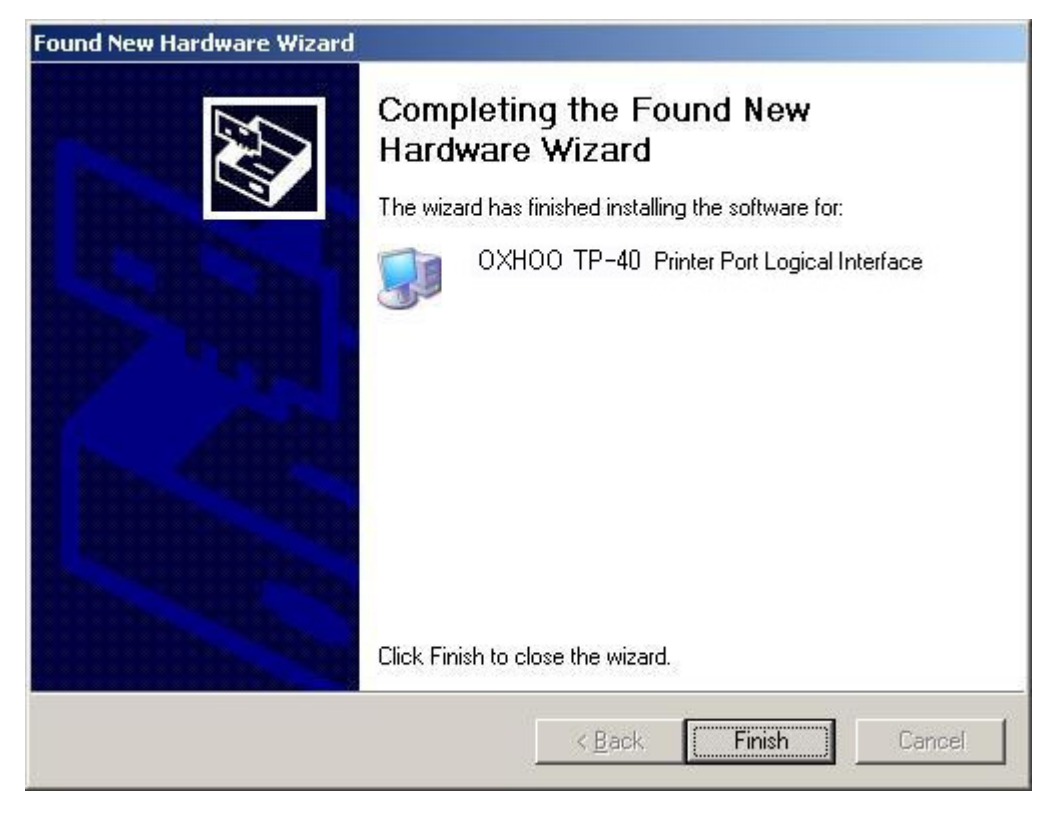

[Pic No.19] Hardware Wizard for the Parallel (STEP3)

(3) USB-II Connection Type

\* Turn on the USB-II Printer after finishing Printer Installation.

I. Windows XP or Below

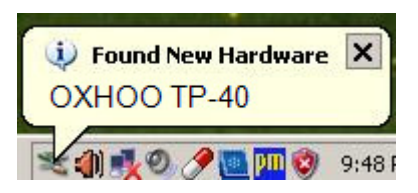

[Pic No.20] Plug & Play Found New Hardware

| Found New Hardware Wizard |                                                                                                    |
|---------------------------|----------------------------------------------------------------------------------------------------|
|                           | Welcome to the Found New<br>Hardware Wizard<br>Windows will search for current and updated software by<br>looking on your computer, on the hardware installation CD, or on<br>the Windows Update Web site (with your permission).<br>Read our privacy policy |
|                           | Can Windows connect to Windows Update to search for<br>software?<br>C Yes, this time only<br>C Yes, now and every time I connect a device<br>( No, not this time)                                                                                            |
|                           | Lick Next to continue.       < Back     Next >       Cancel                                                                                                    |

[Pic No.21] Hardware Wizard for the USB-II (STEP1)

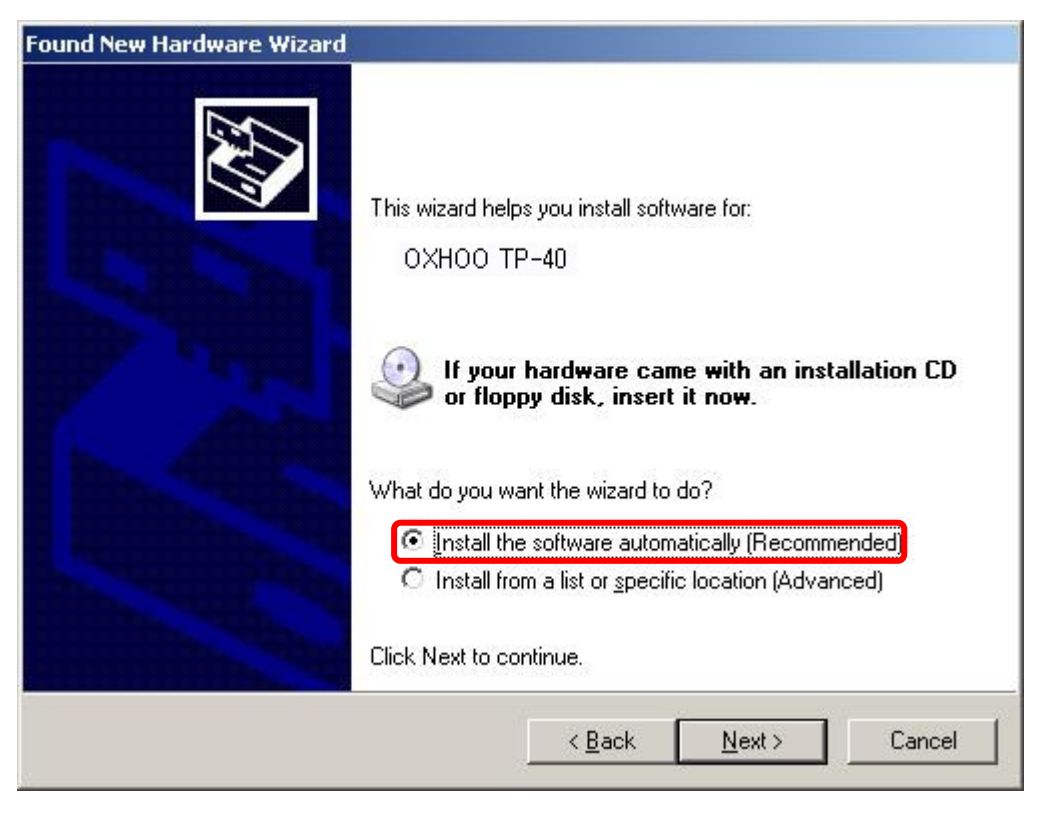

[Pic No.22] Hardware Wizard for the USB-II (STEP2)

| SAM4                                          | S ELLIX2               | 2011                                  |                    |                          |
|-----------------------------------------------|------------------------|---------------------------------------|--------------------|--------------------------|
| Description                                   |                        | Version                               | Manufacturer       | Location                 |
| OXHOO T                                       | P-40                   | 1,0,0,0                               | OXHOO              | c:₩windows₩inf₩oem43,inf |
| OXHOO T                                       | P-40                   | 1,0,0,0                               | OXHOO              | c:₩windows₩inf₩oem43,inf |
| OXHOO T                                       | P-40                   | 1,0,0,0                               | OXHOO              | c:₩windows₩inf₩oem43,inf |
| <u>↑         This drive</u> <u>Tell me wh</u> | er is nol<br>v drivers | t <b>digitally</b> :<br>igning is imp | signed!<br>portant |                          |

[Pic No.23] Hardware Wizard for the USB-II (STEP3)

| Found New Hardwa | re Wizard                                                                                                    |                                                                                                    |                                                                                           |                   |
|------------------|----------------------------------------------------------------------------------------------------|----------------------------------------------------------------------------------------------------|-------------------------------------------------------------------------------------------|-------------------|
| Please wait wh   | ile the wizard installs th                                                                                                    | ne software                                                                                                    |                                                                                           |                   |
| Hardwar          | e Installation<br>The software you are ins                                                                                                 | talling for this hards                                                                                               | ware:                                                                                     |                   |
| 2                | Printers                                                                                                    |                                                                                                    |                                                                                           |                   |
|                  | has not passed Window<br>with Windows XP. ( <u>Tell r</u>                                                                                  | s Logo testing to v<br>me why this testing                                                                           | erify its compatibili<br><u>is important.</u> )                                           | ity               |
|                  | Continuing your insta<br>or destabilize the co<br>either immediately or<br>recommends that you<br>contact the hardwar<br>passed Windows Lo | allation of this s<br>rrect operation<br>r in the future. Nu<br>u stop this insta<br>e vendor for sof<br>go testing. | oftware may im<br>of your system<br>ficrosoft strong<br>llation now and<br>tware that has | npair<br>gly<br>d |
|                  |                                                                                                    | Continue Anyway                                                                                                    | <u>STOP Installa</u>                                                                      | ation             |
|                  |                                                                                                    | < <u>B</u> ack                                                                                                    | <u>N</u> ext >                                                                            | Cancel            |

[Pic No.24] Hardware Wizard for the USB-II (STEP4)

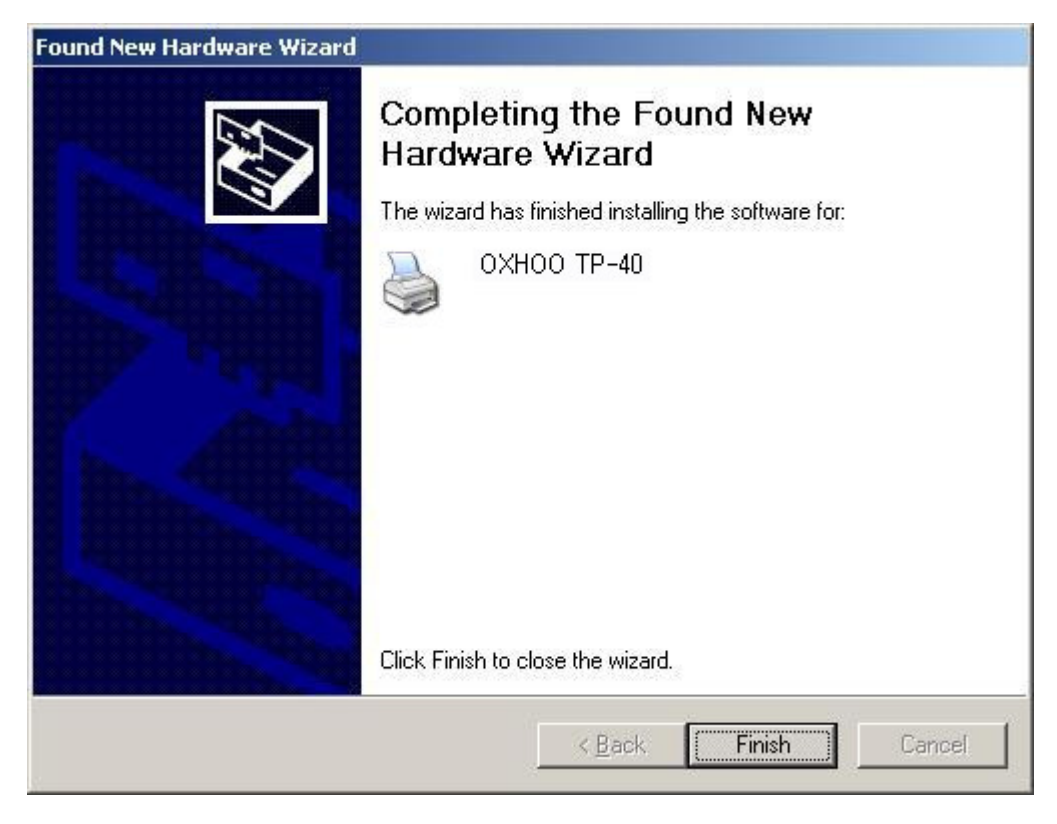

[Pic No.25] Hardware Wizard for the USB-II (STEP5)

### II. Windows Vista or Above

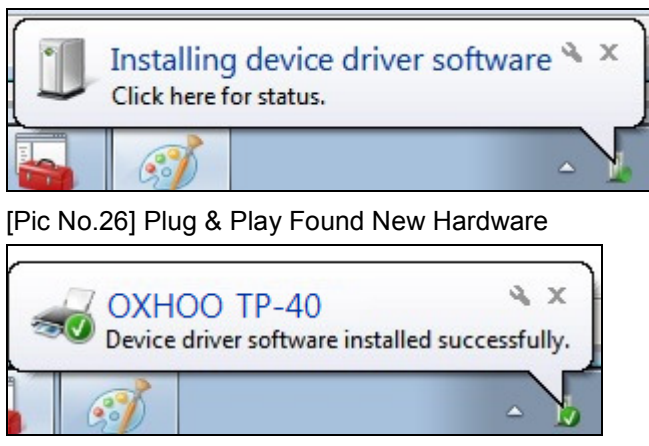

[Pic No.27] Installing printer automatically

### 8) Verifying Properties of Installed Printer

| Security                                                                                                    | Device                                                    | e Settings                    | Device Cor                                                                                                    | ntrol ABOUT                                       |
|----------------------------------------------------------------------------------------------------|-----------------------------------------------------------|-------------------------------|----------------------------------------------------------------------------------------------------|---------------------------------------------------|
| General                                                                                                    | Sharing                                                   | Ports                         | Advanced                                                                                                    | Color Management                                  |
| <ul> <li>Always av</li> <li>Available</li> </ul>                                                                         | ailable<br>from <sup>12</sup>                             | 2:00 AM                       | To                                                                                                    | 12:00 AM                                          |
| Priority:                                                                                                    | 1                                                         |                               |                                                                                                    |                                                   |
| Driver:                                                                                                    | OXHOO TP                                                  | -40                           |                                                                                                    | New Driver                                        |
| nt Processor<br>electing a diff<br>vailable for de<br>election belov                                                     | erent print pro<br>fault data typ<br>v will be used.      | ocessor may<br>es. If your se | result in differen<br>ervice does not sp                                                                                    | t options being<br>becify a data type, the        |
| nt Processor<br>electing a diff<br>vailable for de<br>election belov<br>rint processor                                   | erent print pro<br>fault data typ<br>v will be used.<br>: | ocessor may<br>es. If your se | result in differen<br>rvice does not sp<br>Default data typ                                                                 | t options being<br>becify a data type, the<br>be: |
| nt Processor<br>electing a diff<br>vailable for de<br>election belov<br>rint processor<br>OXHOO TP-4                     | erent print pro<br>fault data typ<br>v will be used.<br>: | ocessor may<br>es. If your se | result in differen<br>ervice does not sp<br>Default data typ<br>RAW                                                         | t options being<br>becify a data type, the<br>be: |
| nt Processor<br>electing a diff<br>vailable for de<br>election belov<br>rint processor<br><u>OXHOO TP-41</u><br>winprint | erent print pro<br>fault data typ<br>v will be used.      | ocessor may<br>es. If your se | result in differen<br>ervice does not sp<br>Default data typ<br>RAW<br>NT EMF 1.006<br>NT EMF 1.007<br>NT EMF 1.008<br>TEXT | t options being<br>becify a data type, the<br>be: |

[Pic No.28] Advanced Properties

### 3. Printer Uninstallation

### 1) Select a Printer

| oxhco                                                                                                    | OXHOO PRINTER UNINSTALLATION |
|----------------------------------------------------------------------------------------------------|------------------------------|
|                                                                                                    |                              |
| and in the second second second second second second second second second second second second second second se |                              |
| Version 1,0,0                                                                                                   | < Back Next > Cancel         |

[Pic No.29] List of Installed Printer

#### 2) Start Printer Uninstallation

| XHOO PR       | INTER INSTALLER                                                                                                    |
|---------------|----------------------------------------------------------------------------------------------------|
| oxhco         | OXHOO PRINTER UNINSTALLATION                                                                                                    |
|               | SELECT LISTED PRINTER(s)          OXH       Uninstallation Confirm         Do you want to start Printer Uninstallation?         OK       Cancel |
| Version 1.0.0 | < Back Next > Cancel                                                                                                    |
|               |                                                                                                    |

[Pic No.30] Start Printer Uninstallation

\* Select a printer and click 'Next >'.

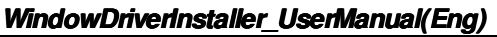

### 3) Uninstall Printer(s)

| oxhco                                 | OXHOO PRINTER UNINSTALLATION                                            |
|---------------------------------------|-------------------------------------------------------------------------|
| 1 1 1 1 1 1 1 1 1 1 1 1 1 1 1 1 1 1 1 | SELECT LISTED PRINTER(s)<br>OXHOO TP-30 [COM3:]<br>OXHOO TP-40 [USB001] |
| Version 1.0.0                         | < Back Next > Cancel                                                    |

[Pic No.31] Uninstall Printer(s)

- \* Printer can be selected by dragging mouse or clicking with Ctrl or clicking with Shift.
- \* Select one or more printer(s) to remove.

#### 4) Uninstallation Complete

| ОХНОО РЕ      | RINTER INSTALLER             |
|---------------|------------------------------|
| oxhco         | OXHOO PRINTER UNINSTALLATION |
|               |                              |
|               | UNINSTALLATION CL            |
| Version 1.0.0 | < Back Next > Cancel         |
|               |                              |

[Pic No.32] Uninstallation Complete

- \* When proceeding uninstall printer, state of printer should be 'Ready'.
- \* If the printer is in use or wait, even if uninstallation is successfully completed, printer may not be removed.
- \* After uninstalling the printer, you can be sure that the device was removed from the list of printer.

#### WindowDriverInstaller\_UserManual(Eng)

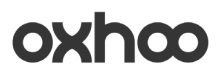

### 4. Install / Uninstall Selection Mode

| oxhœ                                  | OXHOO PRINTER INSTALL/UNINSTALL |
|---------------------------------------|---------------------------------|
|                                       | O OXHOO PRINTER INSTALL         |
| 1 1 1 1 1 1 1 1 1 1 1 1 1 1 1 1 1 1 1 |                                 |
| Version 1.0,0                         | < Back Next > Cancel            |

[Pic No.33] Install/Uninstall Selection Mode

\* If there is an installed printer, printer installation / Uninstallation can make a choice.

\* 'Printer Uninstall' is selected as the default setting.

### 5. Add or Remove Program

| 🕈 OXHOO TP Uninstaller                                   | Size <u>25.43MB</u>                                                                                            |
|----------------------------------------------------------|----------------------------------------------------------------------------------------------------|
|                                                          | Used <u>occasionally</u>                                                                                       |
|                                                          | la de la companya de la companya de la companya de la companya de la companya de la companya de la companya de |
| To remove this program from your computer, click Remove. | Remove                                                                                                    |

[Pic No.34] Add or Remove Programs

\* When a printer installed, the Uninstaller will be added on list of the 'Add or Remove Programs'

\* After uninstalling all of the printer(s), 'Add / Remove Programs' list automatically eliminated.